## PAS A PAS PER ACCEDIR AL PROGRAMA

1. ACCEDIM AL COMPTE DEL COMERÇ (només persones autoritzades)

### Entrem al següent enllaç: http://app.citvendrell.cat/login

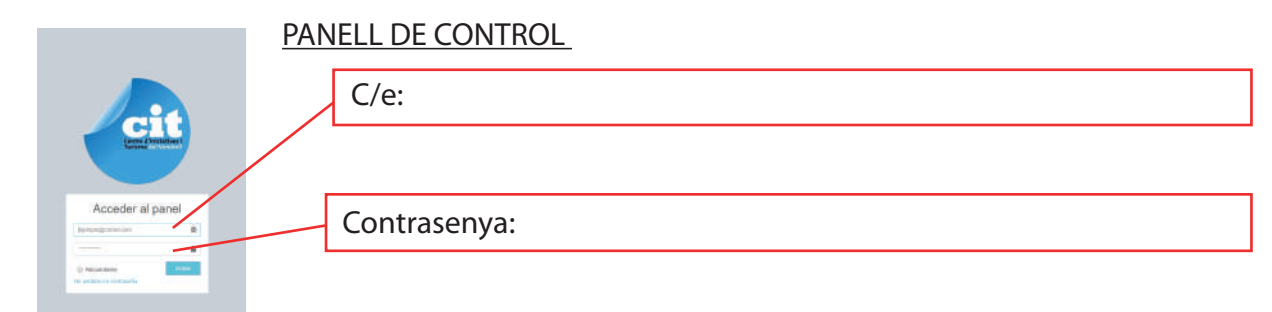

#### 2. COM FUNCIONA EL PANELL DE CONTROL

Us recordem que a aquest panell de control, només hi té accés el propietari o encarregat del comerç o empresa.

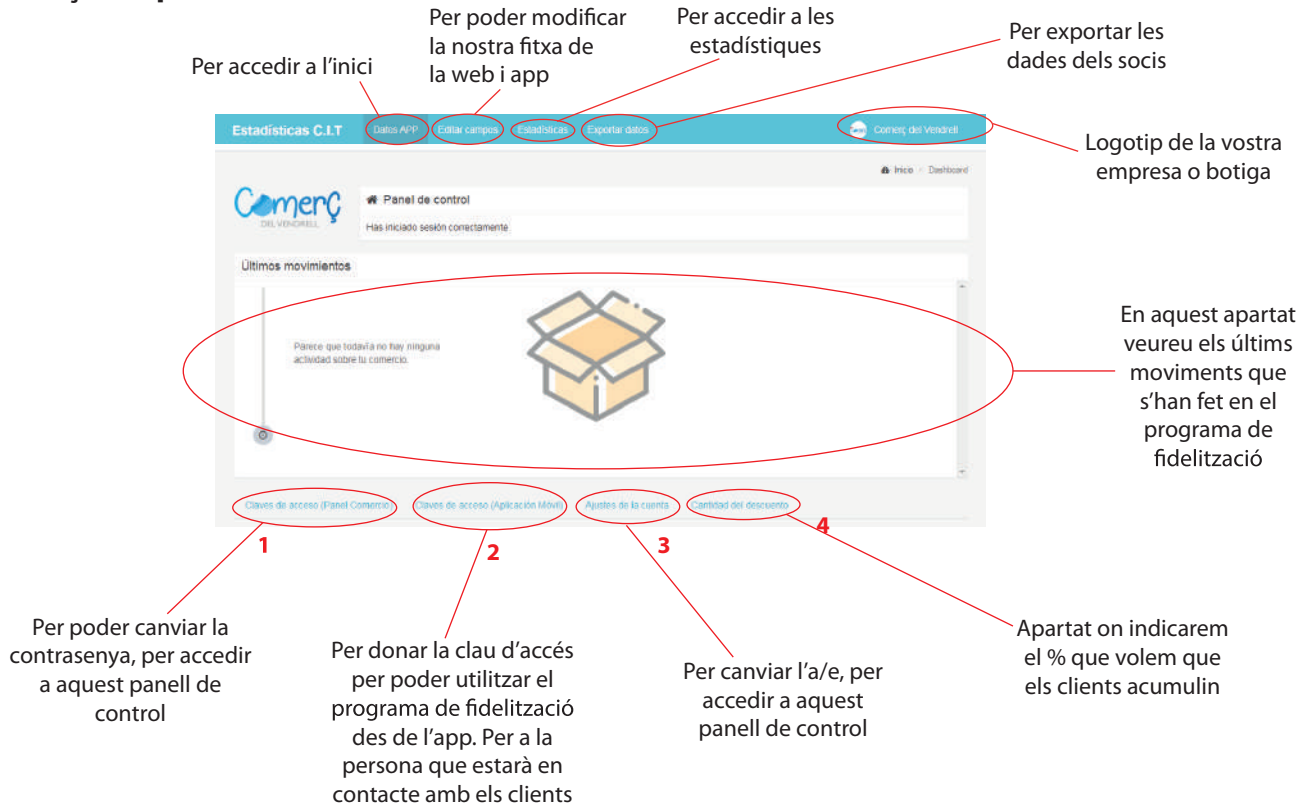

#### 3. COM CANVIEM LA CONTRASENYA PER ACCEDIR A AQUEST PANELL DE CONTROL

Cliquem sobre "claves de acceso (panel de control)" 1

| Claves de acceso (Panel Comercio)                    | Claves de acceso (Aplicación Móvil) | Ajustes de la cuenta | Cantidad del descuento |            |
|------------------------------------------------------|-------------------------------------|----------------------|------------------------|------------|
| Cambio de las claves de acces<br>(Panel de comercio) | o                                   |                      |                        | ?          |
| Contraseña                                           |                                     | Confirmar            |                        |            |
| Password                                             |                                     | Password             |                        |            |
|                                                      |                                     |                      |                        |            |
|                                                      |                                     |                      |                        | Actualizar |

4. COM ACTIVEM O CANVIEM LA CONTRASENYA PER ACCEDIR AL PROGRAMA DE FIDELITZACIÓ A L'APP

Cliquem sobre "claves de acceso (Aplicación Móvil)" 2

| Claves de acceso (Panel Comercio)                    | Claves de acceso (Aplicación Móvil) | Ajuste | is de la cuenta | Cantidad del descuento |            |
|------------------------------------------------------|-------------------------------------|--------|-----------------|------------------------|------------|
| Cambio de las claves de acceso<br>(Aplicación mávil) | 2                                   |        |                 |                        | ?          |
| Contraseña                                           |                                     |        | Confirmar       |                        |            |
| Password                                             |                                     |        | Password        |                        |            |
|                                                      |                                     |        |                 |                        |            |
|                                                      |                                     |        |                 |                        | Actualizar |

### 5. COM CANVIEM L'A/E D'ACCÉS AL PANELL DE CONTROL I A L'APP

Cliquem sobre "Ajustes de la cuenta" 3

| Claves de acceso (Panel Comercio)           | Claves de acceso (Aplicación Móvil) | Ajustes de la cuenta | Cantidad del descuento |           |   |
|---------------------------------------------|-------------------------------------|----------------------|------------------------|-----------|---|
| Ajustes de la cuenta<br>(Conse electrónico) |                                     |                      |                        |           | 7 |
| carmina@citvendrell.cat                     |                                     |                      |                        | Actuatoar |   |

## 6. COM APLICAREM EL PORCENTATGE D'EUROS VIRTUALS QUE VOLEM QUE S'ACUMULIN PER PRÒXIMES COMPRES DELS NOSTRES CLIENTS

Cliquem sobre "Cantidad del descuento" 4

| antidad del descuento | anlidad del descuento | faves de acceso (Panel Comercio) | Claves de acceso (Aplicación Móvil) | Ajustes de la cuenta | Cantidad del descuento |
|-----------------------|-----------------------|----------------------------------|-------------------------------------|----------------------|------------------------|
|                       |                       | antidad del descuento            |                                     |                      |                        |
|                       |                       |                                  |                                     |                      |                        |

Introduirem el % que volem que els nostres clients acumulin per a pròximes compres i clicarem sobre "Actualitzar". Des d'aquest moment, totes les compres fetes al nostre comerç acumularan els euros virutals.

## 7. COM VEUREM LES ESTADÍSTIQUES

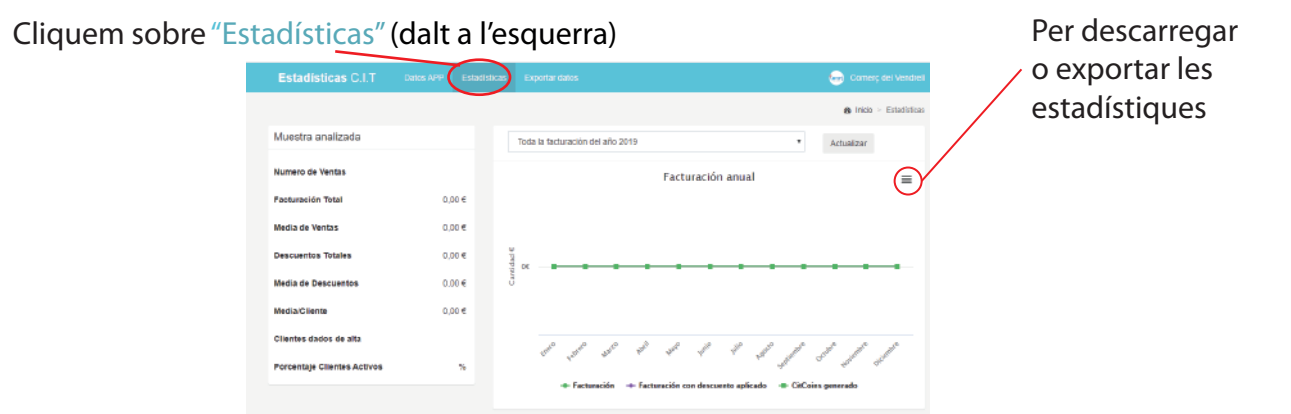

#### 8. COM PODEM ENVIAR NOTIFICACIONS VIA A/E ALS NOSTRES CLEINTS. "Exportar datos"

| Estadisticas C.I.T Dates APP Estadisticas Exportandates                              | 😓 Comerç dei Vendreil   |
|--------------------------------------------------------------------------------------|-------------------------|
| $\bigcirc$                                                                           | 🐽 Inicio > Estadústicas |
| Exportar datos                                                                       |                         |
| Exportar clientes activos (Clientes con operaciones resilizados las últimos 30 días) |                         |
| Expostar 🚉                                                                           |                         |
| Exportar clientes que cumplen años el mes                                            |                         |
| Enero •                                                                              |                         |
| Expotar 💼                                                                            |                         |
|                                                                                      |                         |

Per a qualsevol dubte que tingueu, ens podeu trobar a la nostra oficina, al telèfon 977 660292 o a info@citvendrell.cat o carmina@citvendrell.cat

#### 1. DESCARREGUEM L'APP VIU EL VENDRELL 2. INICIEM SESSIÓ A/e: FL Vandual Iniciem la sessió Contrasenya: 11 Recuperació de la contrasenya. No serveix per utilitzar des l'usari del botiguer 3. PER ACCEDIR AL PROGRAMA DE FIDELITZACIÓ MÒBIL DEL CLIENT . . Escanejarem QR del client Escanegem el codi QR del client amb la càmara que apareix en prémer el botó "Escanejar QR" Un cop escanejat, sortirà el DNI del client Botó per descomptar el saldo acumulat Botó per escanejar el codi QR del client Botó per afegir l'import total de la compra Lloc on escriurem el saldo que hem de descomptar DNI del client o l'import de total de la compra Programa de citdelització Saldo dels clients Es pot introduir un concepte Moviment dels nostres clients Quantitat Un cop escanejat el Codi QR, + s'ha afegit total d'euros ens sortirà el nom del client d'euros virutals virutals que que estem introduint - s'ha retirar tenen tots els euros virutals nostres clients junts $\mathbf{O}$ lacksquareImport de la compra que Llistat del ha realitzat o euros import d'euros Aquí veurem els virtuals dels virtuals que euros virtuals que últim client s'han retirat disposa el nostre client. És convenient que cada vegada informem al client Llistat dels últims moviment que del saldo s'han fet amb el programa de acumulat. fidelització

PAS A PAS PER ACCEDIR A L'APP

4. COM ACUMULAREM ELS EUROS VIRTUALS O DESCOMPTAREM ELS EUROS ACUMULATS DELS CLIENTS

### ACUMULAR ELS EUROS VIRTUALS DELS CLIENTS

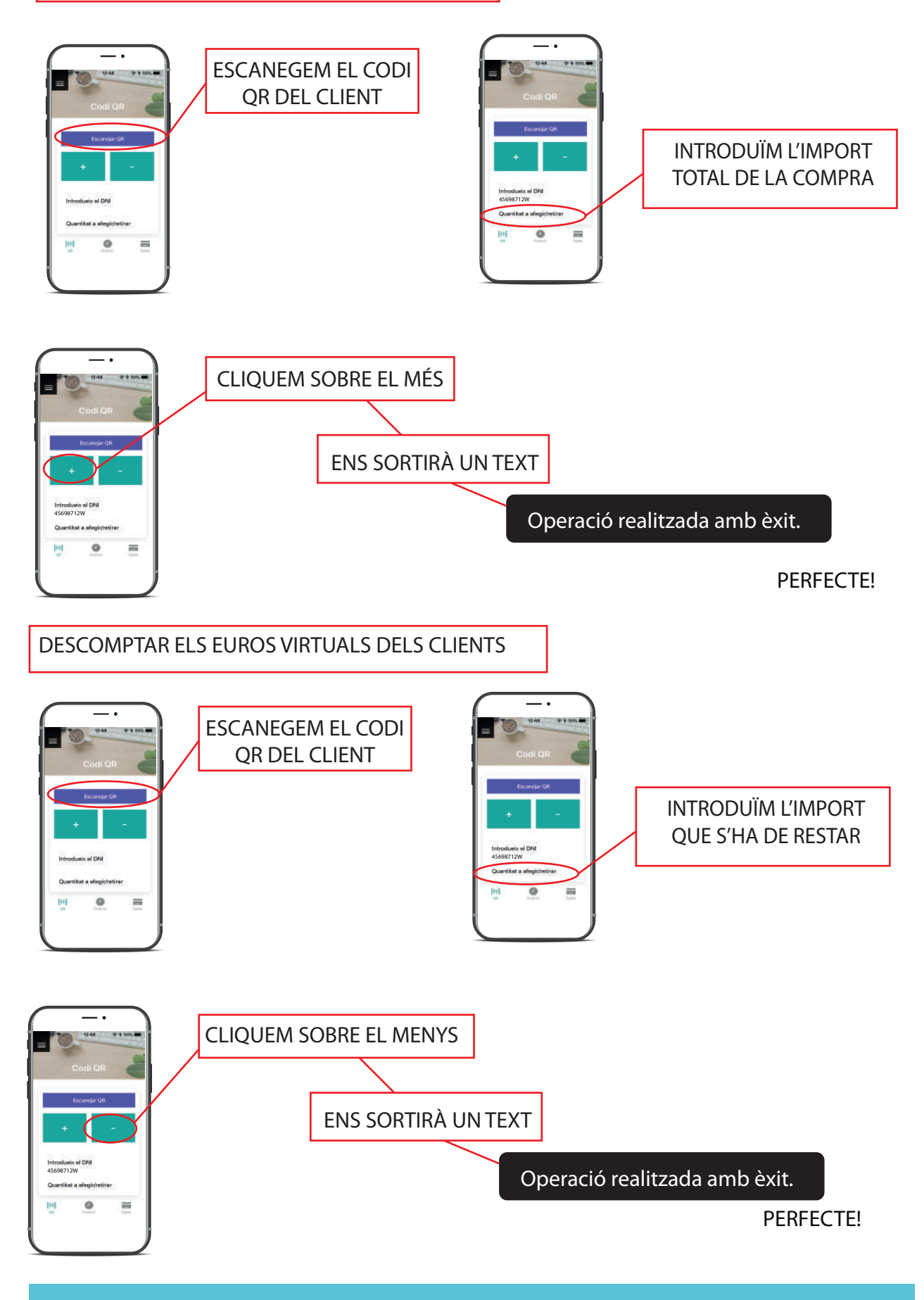

Per a qualsevol dubte que tingueu, ens podeu trobar a la nostra oficina, al telèfon 977 660292 o a info@citvendrell.cat o carmina@citvendrell.cat

# **MODIFICACIÓ DE LA VOSTRA FITXA**

En aquest apartat podreu canviar la fitxa del vostre establiment. Aquesta fitxa són les dades que es veuen a l'App Viu El Vendrell i a www.citvendrell.cat i també a www.comerçdelvendrell.cat

1. Cliquem sobre Editar campos

| Estadísticas C.I.T       |                                 | itar campos        | Estadísticas     |                               | Comerç del Vendrell    |
|--------------------------|---------------------------------|--------------------|------------------|-------------------------------|------------------------|
|                          |                                 |                    |                  |                               | 🏠 Inicio 🗧 Mi comercio |
| Editar información de mi | comercio                        |                    |                  |                               |                        |
| Datos básicos Datos a    | avanzados Rede                  | s sociales         | Imágenes         | Google Maps                   |                        |
| Nombre                   | C <mark>omerç del Vendre</mark> | H                  |                  |                               |                        |
| Sector                   | Altres serveis                  |                    |                  | Nombre de la empresa          | ٣                      |
| Dirección                | c. Dr. Robert, 33. 4            | 3719 El Vendre     | H                |                               |                        |
| Teléfono                 | 977660292                       |                    |                  |                               |                        |
| Logotipo                 | Seleccionar archivo             | Ningún archiv      | o seleccionado   |                               |                        |
| Etiquetas de<br>busqueda | comerç, oficina,                |                    |                  |                               |                        |
| Editar 🖉 Volver atras    |                                 | ar separadas por c | omas, un ejempio | : antenas, metales, aluminios |                        |
|                          |                                 |                    |                  |                               |                        |
|                          |                                 |                    |                  |                               |                        |

2. Cliquem sobre Editar i en aquest moment ja pots modifcar tota la teva fitxa.

Podràs modificar les dades bàsiques, les dades més avanzades, e-mail, botiga on-line, notes i moltes més dades. Podràs incloure enllaços de les teves xarxes socials, imatges i la ubicació de l'establiment al mapa.

3. Un cop modificat sempre s'ha de guardar. Si no es clica guardar. No es modificarà.